## 车船税补打

## 功能简介

通过"市民之窗"社区服务平台与终端后台对接,市民可以通过任意一台"市民之窗"自助服务终端,查询自己成功缴纳车船税记录,进行补打小票的操作。

## 操作流程

1.在市民之窗首页点击【车船税凭证补打】功能,如下图所示:

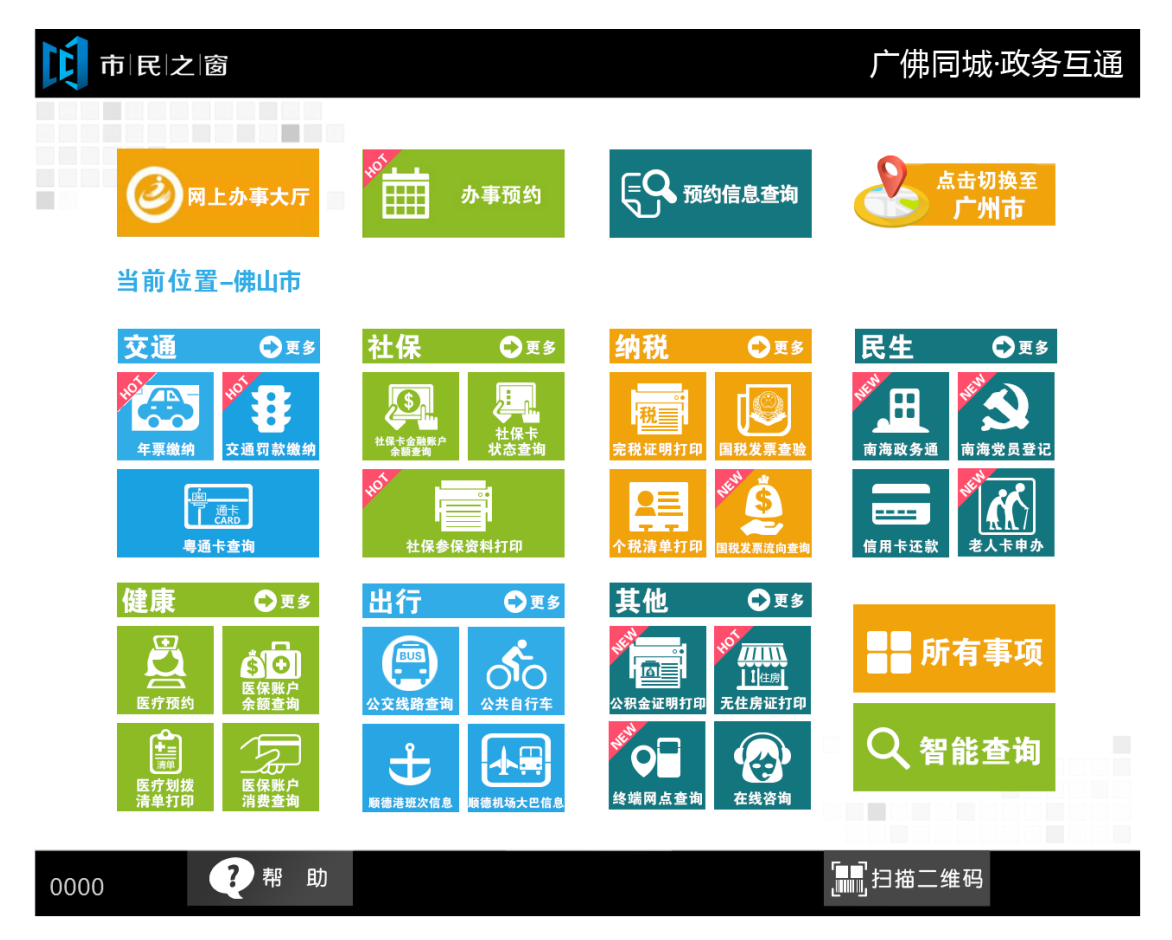

2. 在[身份证刷卡页面]在终端身份证感应区进行身份证刷卡操作,如下图所示:

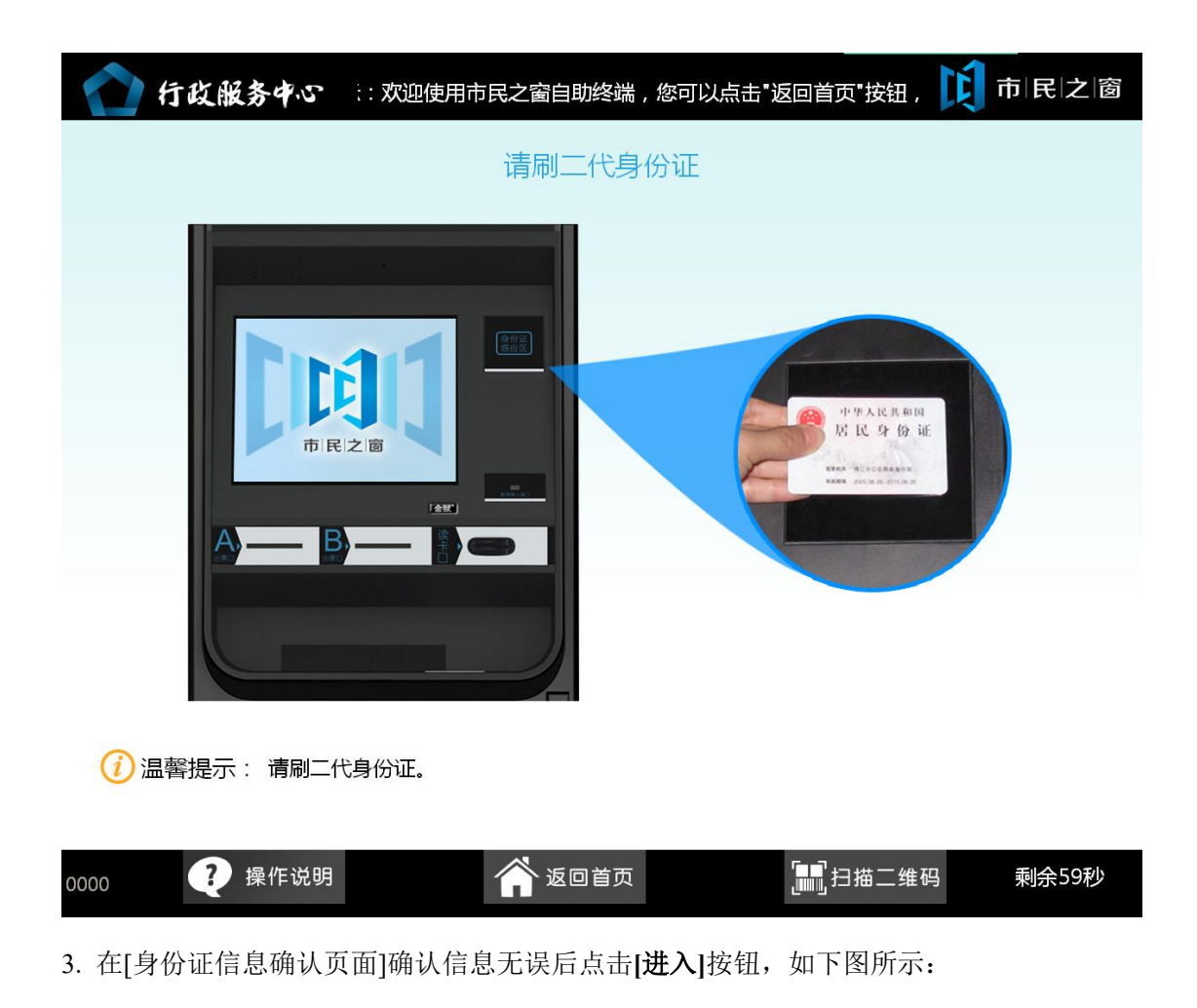

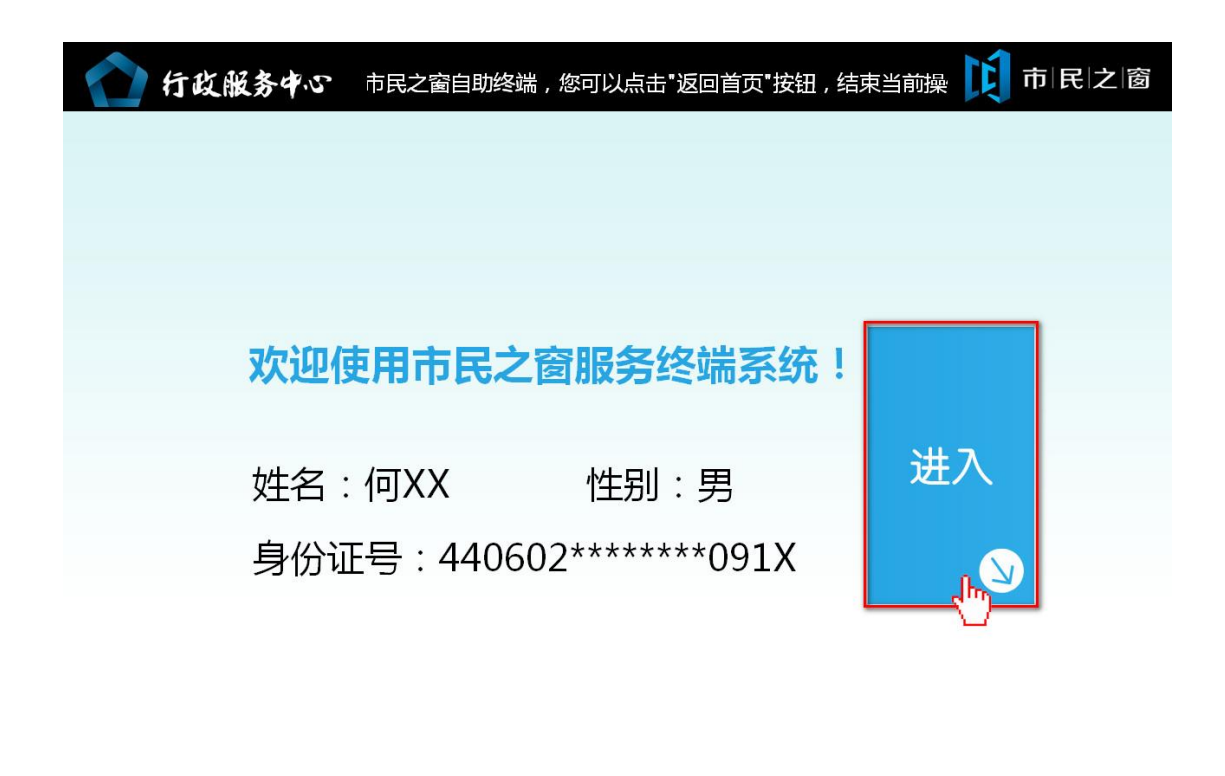

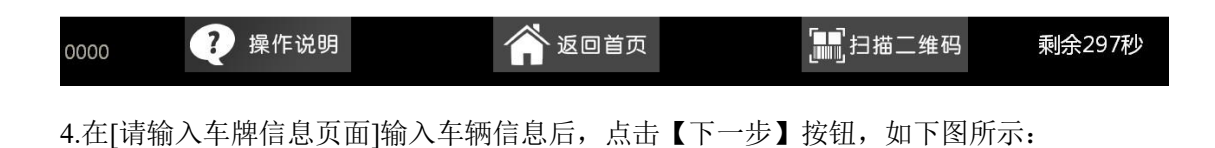

| 行政服务中<br>Administrative Service Cr |              | 市民之窗                                                                                                    |  |  |  |  |  |  |  |
|------------------------------------|--------------|----------------------------------------------------------------------------------------------------|--|--|--|--|--|--|--|
|                                    | 请输           | 入车牌信息                                                                                                    |  |  |  |  |  |  |  |
| 车辆类型                               | : 点击选择       | * 中华人民共和国机动车行驶证<br>Static Learnise of the people's Republic of chana<br>新教码 學Y00000 充弱之,小型轿车                                                                                                    |  |  |  |  |  |  |  |
| 车牌号码                               | : 粤 Y - 点击输入 | ★ 新小明<br>5                                                                                                    |  |  |  |  |  |  |  |
| 车架号后4位                             | : 点击输入       | ★<br>「左右魯山」 「小和の加不ら」 上中0000000000000000000000<br>市公安局交<br>満安保険<br>通警察交払<br>第698888<br>通警察交払<br>建一日前 2013-08-18<br>(加水のの) 2013-08-18<br>(加水のの) 2013-08-28<br>株町ないの 2013-08-18<br>(加水のの) 2013-08-28<br>株町ないの 2013-08-18<br>(加水のの) 2013-08-28<br>(加水のの) 2013-08-28<br>(加水のの) 2013-08-28<br>(加水のの) 2013-08-28<br>(加水のの) 2013-08-18<br>(加水のの) 2013-08-28<br>(加水のの) 2013-08-28<br>(加水のの) 2013-08-28<br>(加水のの) 2013-08-28<br>(加水のの) 2013-08-28<br>(加水のの) 2013-08-28<br>(加水のの) 2013-08-28<br>(加水のの) 2013-08-28<br>(加水のの) 2013-08-28<br>(加水のの) 2013-08-18<br>(加水のの) 2013-08-18<br>(加水のの) 2013-08-28<br>(加水のの) 2013-08-28<br>(加水のの) 2013-08-18<br>(加水のの) 2013-08-18<br>(加水のの) 2013-08<br>(加水のの) 2013-08 |  |  |  |  |  |  |  |
| ⑦ 温馨提示:只支持打印在市民之窗终端缴纳车船税的缴款凭证。     |              |                                                                                                    |  |  |  |  |  |  |  |
| 0111                               | 帮助 1         | 返回首页 日描条码 余299秒                                                                                                    |  |  |  |  |  |  |  |
| 5.在[确认车辆信息]                        | 页面]确认车辆信息后,  | 点击【下一步】按钮,如下图所示:                                                                                                    |  |  |  |  |  |  |  |

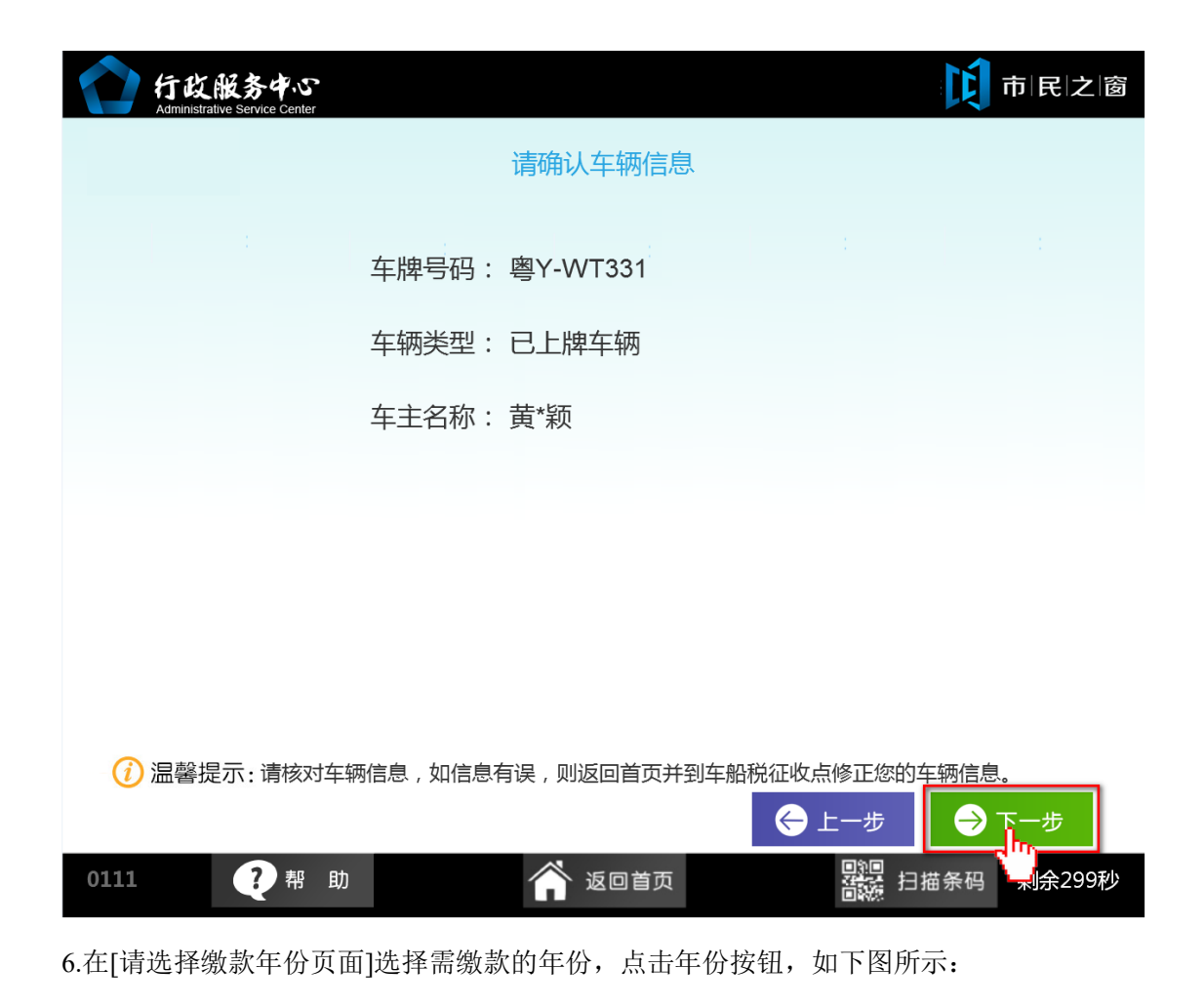

| 行政服务中心<br>Administrative Service Center |            | Ľ                         | 市 民 之 窗 |
|-----------------------------------------|------------|---------------------------|---------|
|                                         | 请选择缴款年份    |                           |         |
| 2014 2015                               |            |                           |         |
|                                         |            |                           |         |
| () 温馨提示:请选择您需要打印车船和                     | 兑缴款凭证的年份。  |                           |         |
| _                                       |            | ← 上一步                     |         |
| 0111 ? 帮助                               | 💣 返回首页     | ■20<br>●20<br>●20<br>日描条码 | 剩余299秒  |
| 7.在[应征明细页面]查看信息后,点                      | 〔击【打印】 按钮, | 如下图所示:                    |         |

| 行政服务中心<br>Administrative Service Center |                                           |              |         |         | 市民          | 之 窗   |  |  |  |
|-----------------------------------------|-------------------------------------------|--------------|---------|---------|-------------|-------|--|--|--|
|                                         | 应征明细                                      |              |         |         |             |       |  |  |  |
|                                         | 缴款年份                                      | 品目           | 应缴税额(元) | 减免税额(元) | 应缴总额(yuan ) |       |  |  |  |
|                                         | 2014                                      | 1.0升以上至1.6升. | 360.00  | 180.00  | 180.00      |       |  |  |  |
|                                         |                                           |              |         |         |             |       |  |  |  |
|                                         |                                           |              |         |         |             |       |  |  |  |
|                                         |                                           |              |         |         |             |       |  |  |  |
|                                         |                                           |              |         |         |             |       |  |  |  |
|                                         |                                           |              |         |         |             |       |  |  |  |
|                                         |                                           |              |         |         |             |       |  |  |  |
|                                         |                                           |              |         |         |             |       |  |  |  |
|                                         | <□ 上一页 □□□□□□□□□□□□□□□□□□□□□□□□□□□□□□□□□□ |              |         |         |             |       |  |  |  |
|                                         |                                           |              |         |         |             |       |  |  |  |
|                                         | 加省近小                                      |              |         |         | 上一步 📙 打 日   | 0     |  |  |  |
| 0111                                    |                                           | 邦 印          | × 50    |         |             | 2007/ |  |  |  |
| 0111                                    |                                           | 帝助           |         |         |             | 29945 |  |  |  |

8.在[打印完成页面]点击【退出】按钮,如下图所示:

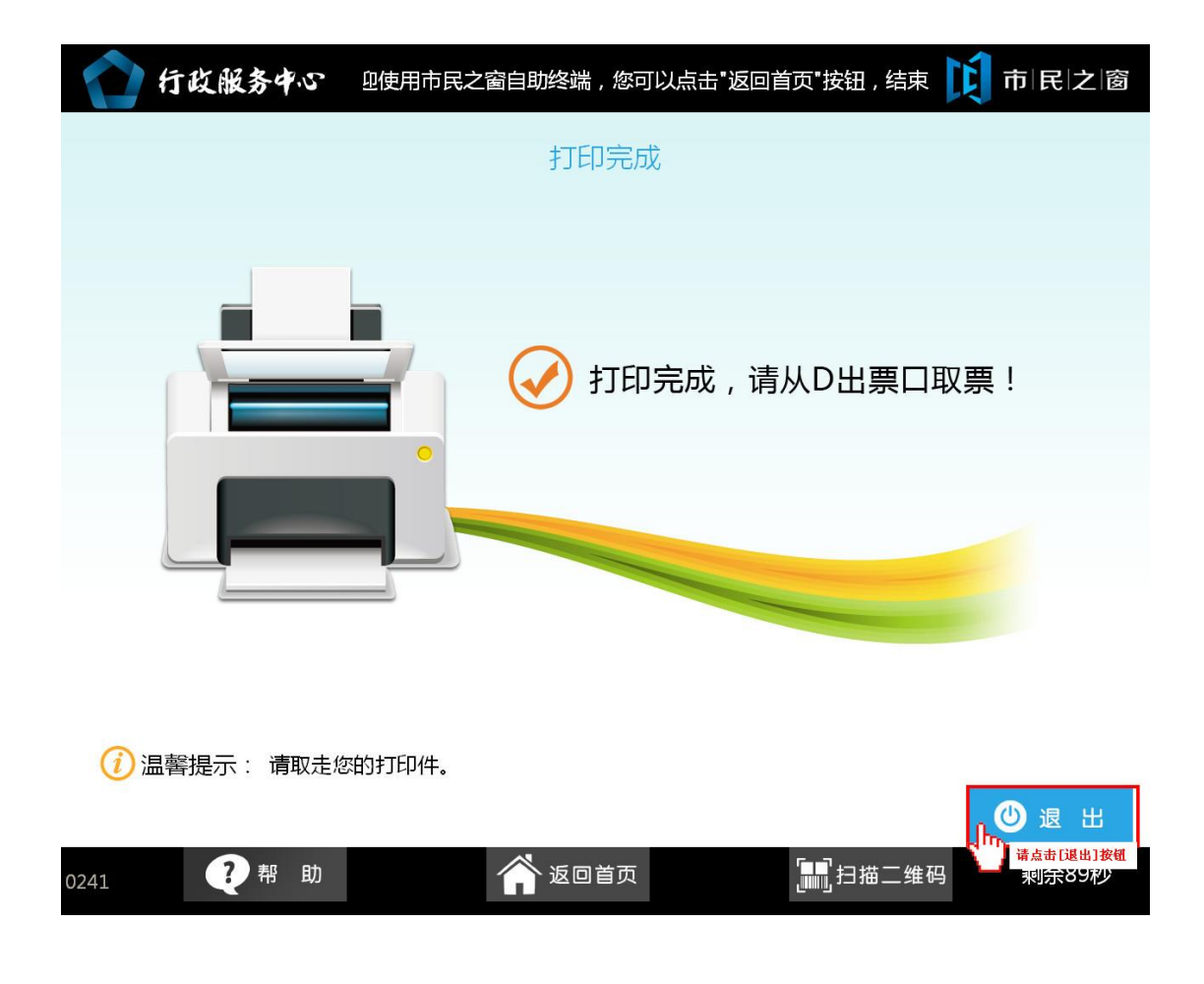